## **Initial Values Overview**

The initial values function allows you to create common data sets (initial values) that may be used to pre-populate certain data fields on Sallie Mae<sup>®</sup> private loan certifications performed on the Web by your school users.

NOTE: This function is available only to School Administrator users and to users who have been granted partial Administrative rights.

| Maintain Init | ial Va | lues | Sets |
|---------------|--------|------|------|
|---------------|--------|------|------|

| <ul> <li>How to maintain your school's initial values:</li> <li>1. Hover your cursor over the Administration option on the Menu Bar of any OpenI click on Initial Values.</li> </ul> | Net <sup>®</sup> Web Loan Delivery page, and then                                                                                                    |
|----------------------------------------------------------------------------------------------------|----------------------------------------------------------------------------------------------------|
| Home Certifications - Inquiry/Reporting - File management -<br>Originations Servicing File management                                                                                | Welcome, School User<br>Change my password   Sign out<br>Administration<br>Click on Initial Values.<br>School Profile<br>Maintain Users<br>Enable/Disable Service<br>Components<br>Loan Periods<br>Initial Values |
| Applications awaiting certification<br><u>View results</u> Filter Export<br>The Initial Value Maintenance page displays.                                                             | Account settings<br>Change my password<br>Change my challenge                                                                                                    |
| (Continued on the next page)                                                                                                    |                                                                                                    |

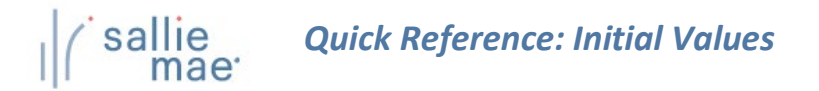

## **Initial Value Maintenance**

You can establish sets of initial values for many fields on the loan application that represent a variety of processing scenarios (e.g. freshman first-time borrowers). The initial values will pre-populate specific fields when your school is completing or certifying a loan application online. The pre-populated values can be overwritten when completing the application if necessary. To add a new initial values set, click on the ADD button. To review or revise an initial values set, select the set you want to revise and click on the VIEW/UPDATE button. To delete an initial values set, select the set you want to delete and click on the DELETE button.

To change the order in which your initial values sets will be displayed, select the initial values set(s) you want to move and then click on the appropriate button to move the initial values set(s) to the preferred location in the list. Select SUBMIT to save your changes, or CANCEL to return to the Main Menu without saving changes.

## Initial Values

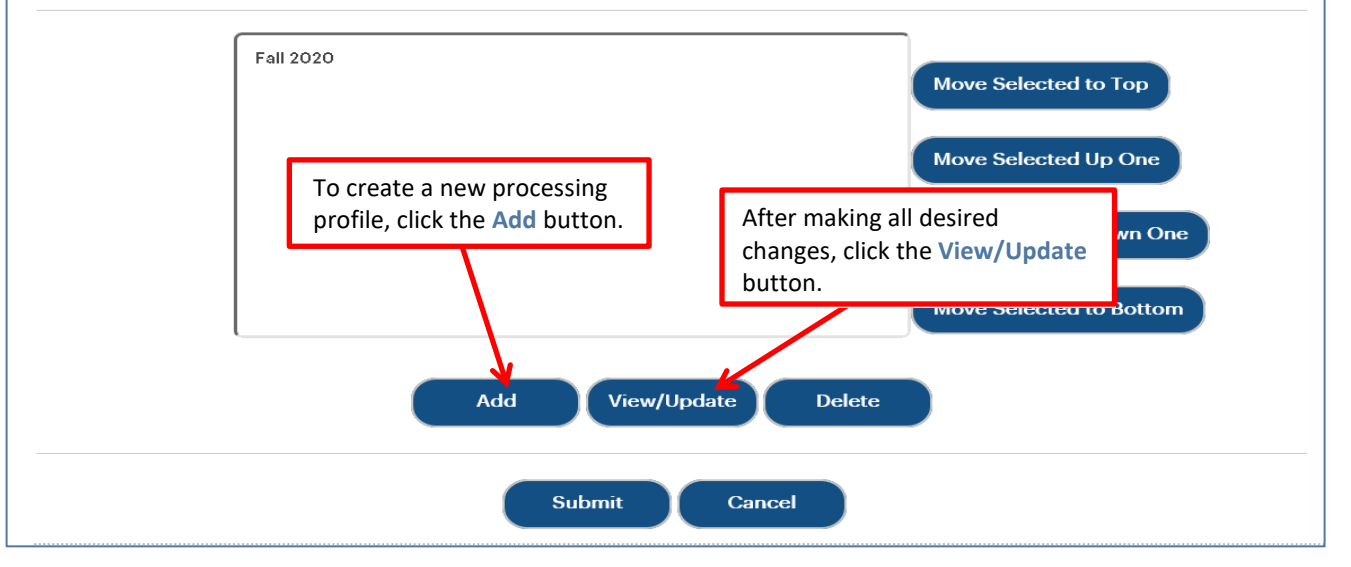

You can perform the following functions to set up the available initial value sets using the correspondingly named buttons:

| Add           | Create a new processing profile                                             |
|---------------|-----------------------------------------------------------------------------|
| View/Update   | View and/or update the information for existing processing profiles/values  |
| Delete        | Delete an existing processing profile                                       |
| Move Selected | Move the corresponding processing profile/value up or down in display order |
|               |                                                                             |

 To create a new processing profile, click the Add button. The Add Initial Values page displays.

(Continued on the next page)

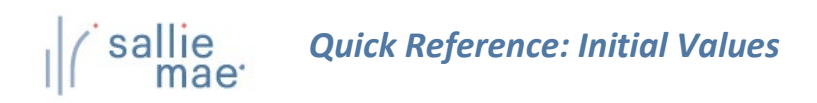

| Begin by providing a name for th<br>applications your school certifies<br>leave it blank or set to "No Select<br>Required fields are marked with a | e initial values set, then com<br>online and click on the SUB<br>ion." The CANCEL button wil<br>in asteriak (*). | plete any fields with data you want to have pre<br>MIT button. If you do not want data pre-popula<br>I take you to the previous page without saving | -populated in Ioan<br>ted for a specific field,<br>your new initial values set. |
|----------------------------------------------------------------------------------------------------|----------------------------------------------------------------------------------------------------|----------------------------------------------------------------------------------------------------|---------------------------------------------------------------------------------|
| Name:                                                                                                    | *                                                                                                    |                                                                                                    |                                                                                 |
| Enrollment Status:                                                                                                    | No Selection                                                                                                    | •                                                                                                    |                                                                                 |
| Anticipated Grad Date:                                                                                                    |                                                                                                    | (ex: mm/dd/yyyy)                                                                                                    |                                                                                 |
| Loan Períod:                                                                                                    | From                                                                                                    | to                                                                                                    | (ex:                                                                            |
| Catal Has Cata                                                                                                    | mm/dd/yyyy)                                                                                                    |                                                                                                    |                                                                                 |
| Disbursements<br>Provide diabursement date(a) an<br>certifying loan applications online                                                            | d default to Hold or Release.<br>e. They can be revised on inc                                                   | These disbursement values will be used when<br>dividual applications if necessary.                                                                  | your school is creating or                                                      |
|                                                                                                    | (ex: mm/dd/y                                                                                                    | yyy) Hold/Release                                                                                                    |                                                                                 |
|                                                                                                    | 1st:                                                                                                    |                                                                                                    | T                                                                               |
|                                                                                                    | 2nd:                                                                                                    |                                                                                                    | T                                                                               |
|                                                                                                    | 3rd:                                                                                                    | After entering<br>click the Subm                                                                                                    | the desired values,<br>t button.                                                |
|                                                                                                    |                                                                                                    |                                                                                                    |                                                                                 |

3. Enter a Name for the profile.

NOTE: For the Name field, use a name that is easily identifiable on the school online certification pages.

- 4. Enter the desired values for the remaining options in the Initial Values Information and Disbursements sections of the page.
- 5. Click the Submit button.

You are returned to the Initial Value Maintenance page.

- 6. Repeat until all profiles have been added or modified to your specifications.
- 7. Click the **Submit** button to save the updated list of processing profiles.

The Initial Value Maintenance process is complete.